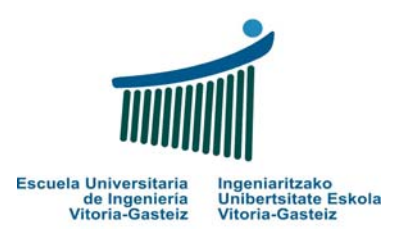

# **LABORATORIO 2**

# Escribir el CÓDIGO de los correspondientes casos prácticos.

NOTA: Según lo acordado en el laboratorio anterior, seguir guardando toda la documentación de estos laboratorios en la carpeta

#### LAB FUND INFOR QUIMICA 07-08 XXXX XXXX

#### **OBJETIVOS LABORATORIO 2**

- Conocimiento 10 tipos de datos en Visual Basic.
- Creación de VARIABLES de estos posibles 10 tipos.
- Introducción a funciones MsgBox e InputBox
- Uso del control TIMER
- Etiquetas VISIBLES o INVISIBLES.

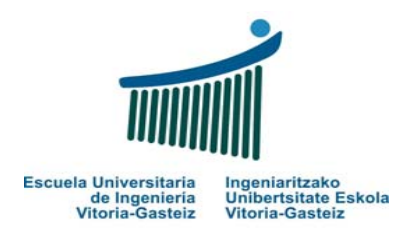

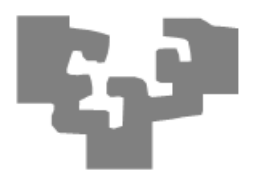

## **PRACTICA 8:** Probar variables

Abrimos proyecto nuevo (Practica8.vbp), y dentro del mismo creamos un formulario con 2 botones y 2 etiquetas (para que aparezcan del mismo color que el color de fondo del formulario cambiar su propiedad BackStyle a 0-Transparent)

NOTA: este es para demostrar que una misma variable se puede utilizar para albergar varios datos que se visualicen después.

| 🖻 Practica 8: Probar variables 📃 🗖 🗙 |     |   |  |
|--------------------------------------|-----|---|--|
|                                      |     |   |  |
| MOSTRAR                              |     | - |  |
| <u>s</u> alir                        | ÷ : |   |  |
|                                      |     |   |  |

#### INTERFAZ DE USUARIO

Formulario (nombre interno): frmPractica8.frm. Cambiar color de fondo del formulario (BackColor)

Mensaje de título: Práctica 8 : Probar variables

Botones (nombre interno): cmdMostrar (en prop. caption poner &MOSTRAR), cmdSalir (en prop. caption poner &SALIR)

Labels (nombre interno): lblPrimera, lblSegunda

ENUNCIADO DEL EJERCICIO

Al hacer Click en el botón <u>M</u>OSTRAR debe aparecer en la primera etiqueta el texto "El valor de mi variable es el siguiente:" y en la segunda 86

| Practica 8: Probar v | ariables 🔹 🗖 🗙 |
|----------------------|----------------|
| <u>S</u> ALIR        | 86             |
|                      |                |

## CÓDIGO

(...)

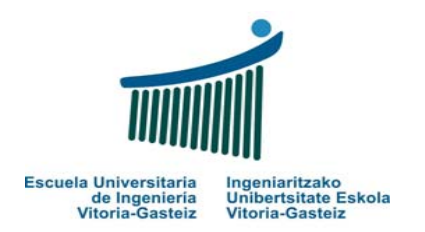

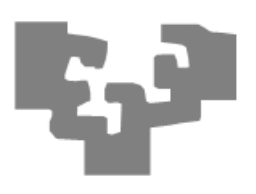

## **PRACTICA 9 : Mis Variables**

Abrimos proyecto nuevo (Practica9.vbp), y dentro del mismo creamos un formulario con 10 botones y 10 cajas de texto:

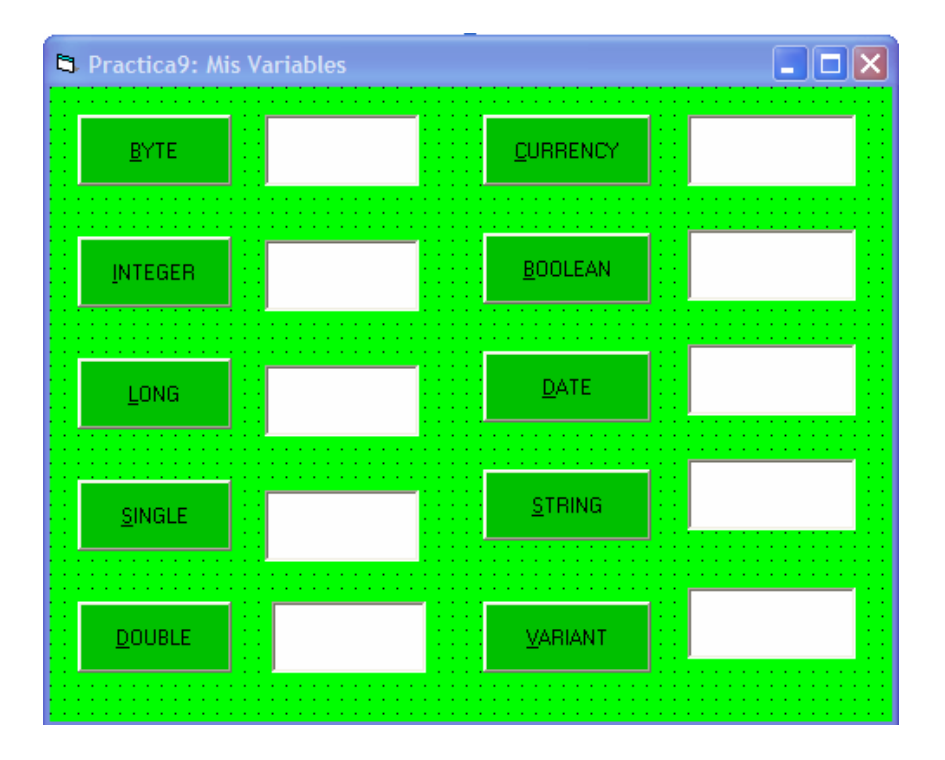

#### INTERFAZ DE USUARIO

Formulario

(nombre interno): frmPractica9.frm.

Mensaje de título: Práctica 9 : Mis Variables

Botones (nombre interno): cmdByte (en prop. caption poner &BYTE), cmdInteger (en prop. caption poner &INTEGER...), cmdLong, cmdSingle, cmdDouble, cmdCurrency, cmdBoolean, cmdDate, cmdString, cmdVariant

TextBoxes (nombre interno): txtByte, txtInteger, txtLong, txtSingle, txtDouble, txtCurrency, txtBoolean, txtDate, txtString, txtVariant

#### ENUNCIADO DEL EJERCICIO

Al hacer Click en cada uno de los botones van apareciendo en las cajas de texto ejemplos de posibles valores que pueden tener cada uno de estos 10 tipos de datos.

El ejemplo de cómo quedaría el ejercicio muestra el resultado al haber hecho Click en todos los botones.

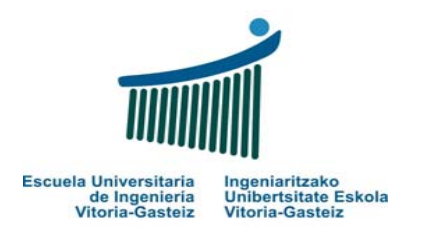

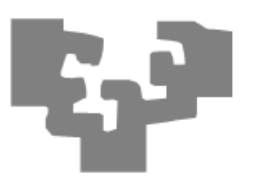

#### Practica9: Mis Variables 20000,0004 255 CURRENCY BYTE Verdadero 32000 BOOLEAN INTEGER 08/10/2007 2500000 DATE LONG Quimica STRING 4,5 SINGLE 2500000 5000,9 DOUBLE

## CÓDIGO

(...)

## **PRACTICA 10 : MsgBox**

Abrimos proyecto nuevo (Practica10.vbp), y dentro del mismo creamos un formulario con 2 botones:

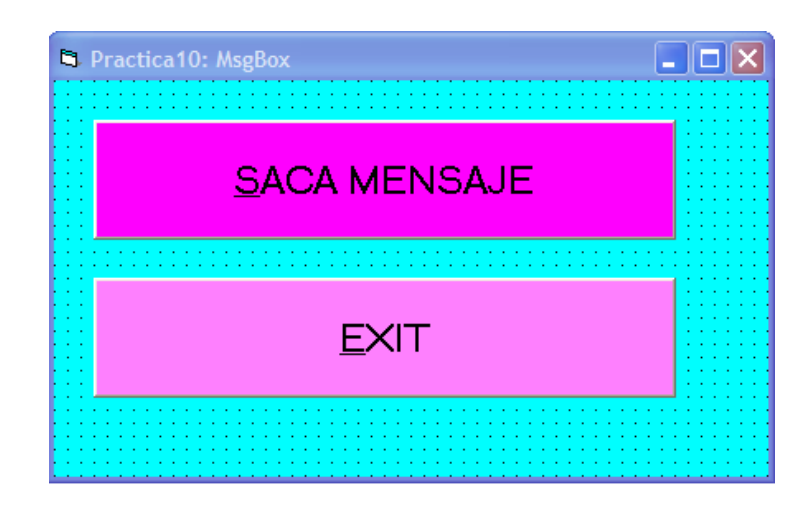

#### INTERFAZ DE USUARIO

Formulario (nombre interno): frmPractica10.frm. Mensaje de título: Práctica 10 : MsgBox Botones (nombre interno): cmdExit, cmdSacaMensaje

![](_page_4_Picture_0.jpeg)

![](_page_4_Picture_2.jpeg)

#### ENUNCIADO DEL EJERCICIO

Al hacer Click en el botón aparece una venta MsgBox con el siguiente aspecto:

![](_page_4_Picture_5.jpeg)

## CÓDIGO

(...)

# PRACTICA 11 : InputBox que saluda

Abrimos proyecto nuevo (Practica11.vbp), y dentro del mismo creamos un formulario con 2 botones y 1 etiqueta (para que aparezca del mismo color que el color de fondo del formulario cambiar su propiedad BackStyle a 0-Transparent)

| 🖻 Practica 11: InputBox que saluda 💦 🔲 🔀 |  |   |  |  |
|------------------------------------------|--|---|--|--|
|                                          |  |   |  |  |
| <u>S</u> ALUDAR                          |  | - |  |  |
|                                          |  |   |  |  |
| <u>e</u> xit                             |  |   |  |  |
|                                          |  |   |  |  |

![](_page_5_Picture_0.jpeg)

#### INTERFAZ DE USUARIO

Formulario (nombre interno): frmPractica11.frm. Mensaje de título: Práctica 11 : InputBox que saluda Botones (nombre interno): cmdSaludar, cmdExit

Label (nombre interno): lblSaludar

#### Fundamentos de Informática 2007-2008 Laboratorio 2: Prácticas sencillas en VB

![](_page_5_Picture_5.jpeg)

| Practica11                      | ×        |
|---------------------------------|----------|
| Introduzca su nombre, por favor | Aceptar  |
|                                 | Cancelar |
|                                 |          |
|                                 |          |

Al introducir por ejemplo "ikasle", y dar a Aceptar

#### ENUNCIADO DEL EJERCICIO

Al hacer Click en el botón cmdSaludar aparece una ventana InputBox PIDIENDO al usuario su nombre (eso es lo que las diferencia de las MsgBoxes, las MsgBoxes son sólo para sacar información, no para pedirla).

Esto es:

Al hacer Clib en SALUDAR aparece la siguiente ventana:

| Practica11                      | $\mathbf{X}$ |
|---------------------------------|--------------|
| Introduzca su nombre, por favor | Aceptar      |
|                                 | Cancelar     |
|                                 |              |
| Ikasle                          |              |

Aparece en el formulario el nombre que le hemos introducido:

![](_page_6_Picture_0.jpeg)

![](_page_6_Picture_2.jpeg)

## **PRACTICA 12 : Contraseña Usuarios**

| 🖻 Practica 11: InputBox que saluda 🛛 📘 🗖 🔀 |                 |                    |  |  |
|--------------------------------------------|-----------------|--------------------|--|--|
|                                            | <u>s</u> aludar | Buenos días Ikasle |  |  |
|                                            | <u>e</u> xit    |                    |  |  |
|                                            |                 |                    |  |  |

CÓDIGO

(...)

Abrimos proyecto nuevo (Practica12.vbp), y dentro del mismo creamos un formulario con 3 botones :

![](_page_6_Picture_8.jpeg)

![](_page_7_Picture_0.jpeg)

![](_page_7_Picture_2.jpeg)

#### INTERFAZ DE USUARIO

| Formulario | (nombre interno): frmPractica12.frm. |    |         |          |    |   |            |
|------------|--------------------------------------|----|---------|----------|----|---|------------|
|            | Mensaje                              | de | título: | Práctica | 12 | : | Contraseña |
| Usuarios   |                                      |    |         |          |    |   |            |

Botones (nombre interno): cmdValidar, cmdSalir, cmdBeep

| Practica12                                 | ×        |
|--------------------------------------------|----------|
| Introduzca su nombre de usuario, por favor | Aceptar  |
|                                            | Cancelar |
|                                            |          |
|                                            |          |

#### Si introducimos KIMIKA y damos a Aceptar aparece la MsgBox:

#### ENUNCIADO DEL EJERCICIO

Al hacer Click en el botón <u>V</u>ALIDAR aparece una InputBox pidiendo el nombre de usuario, al introducirlo, SI EL NOMBRE ES KIMIKA, aparece una MsgBox de saludo al usuario, SINO aparece otra dando un mensaje de error autentificación.

El botón BEEP saca un pitido, y el SALIR sale de la aplicación.

Esto es:

Al hacer Click en VALIDAR aparece la siguiente ventana:

![](_page_7_Picture_13.jpeg)

Si por el contrario introducimos cualquier otra cosa, aparece la MsgBox:

![](_page_8_Picture_0.jpeg)

MENSAJE DE ERROR X

## CÓDIGO

(...)

Fundamentos de Informática 2007-2008 Laboratorio 2: Prácticas sencillas en VB

![](_page_8_Picture_5.jpeg)

## **PRACTICA 13: Timer**

Abrimos proyecto nuevo (Practica13.vbp), y dentro del mismo creamos un formulario con 2 botones y un nuevo control, el TIMER.

![](_page_8_Picture_8.jpeg)

#### INTERFAZ DE USUARIO

Formulario

(nombre interno): frmPractica13.frm.

Mensaje de título: Práctica 13 : Timer

![](_page_9_Picture_0.jpeg)

![](_page_9_Picture_2.jpeg)

Botones (nombre interno): cmdMensaje, cmdSalir

Timer (nombre interno): tmrCronometro

(prop Enabled a True, prop Interval a 5000)

#### ENUNCIADO DEL EJERCICIO

Al hacer Click en el botón <u>M</u>ENSAJE se pone la propiedad Enabled del Timer a False .

Por lo demás, todo lo hace el Timer: al pasar 5 segundos desde que se pone en ejecución el programa, aparecerá el siguiente mensaje. Sucederá así cada 5 segundos, mientras no se dé al botón Mensaje, que será el que deshabilitará el Timer.

![](_page_9_Picture_9.jpeg)

## **PRACTICA 14: Etiquetas visibles e invisibles**

Abrimos proyecto nuevo (Practica14.vbp), y dentro del mismo creamos un formulario con 4 botones y 4 etiquetas superpuestas, de manera que parece que hay una sola, pero son 4:

![](_page_9_Figure_12.jpeg)

# CÓDIGO

(...)

![](_page_10_Picture_0.jpeg)

![](_page_10_Picture_2.jpeg)

Al iniciar todas las etiquetas están invisibles:

#### INTERFAZ DE USUARIO

Formulario (nombre interno): frmPractica14.frm.

Mensaje de título: Práctica 14 : Etiquetas invisibles

y visibles

Botones (nombre interno): cmdBlanco, cmdRojo, cmdAzul, cmdVerde

Labels (nombre interno): lblBlanco, lblRojo, lblAzul, lblVerde

#### ENUNCIADO DEL EJERCICIO

Al hacer Click en os distintos botones el fondo de la etiqueta correspondiente aparecerá de ese color (el fondo cada uno ya lo tiene establecido, es simplemente que la etiqueta se ponga a Visible). Las demás se pondrán a invisibles . Así con cada una de las etiquetas.

![](_page_10_Picture_12.jpeg)

Pero al seleccionar por ejemplo el botón AZUL:

![](_page_10_Picture_14.jpeg)

![](_page_10_Figure_15.jpeg)

(...)